### [V 1.0]

# GÉNERER DES DONNÉES POUR SES BDD

### Table des matières

| l   Génération Data      | 3 |
|--------------------------|---|
| A   Création des données | 3 |
| B   Création du code SQL | 4 |
| II   PHP MY ADMIN        | 5 |

## CHARTE

| Gras Sour            | us-partie / Nom de fichier / raccourcis |
|----------------------|-----------------------------------------|
| <i>Italique</i> Info | ormations complémentaires               |
| <u>Souligné</u> Info | ormation importante                     |
| <del>Barré</del> Les | s erreurs à éviter                      |
| Gris Con             | mmandes à entrer sur l'ordinateur       |
|                      |                                         |

# ÉTAPE 1, BUT & PRÉREQUIS

### BUT

- Le but de ce tutoriel est d'apprendre à importer plusieurs bases de données sous MySQL Workbench

# PRÉREQUIS

- Une connexion Internet
- Avoir MySQL Workbench
- Avoir Xampp ou Wampp
- Avoir des connaissances en SQL

# MySQL Utilities

# ÉTAPE 2, DÉMARCHE

### I Génération Data

### A Création des données

Afin de pouvoir créer une base de données, nous pouvons choisir deux méthodes :

- → Soit entrée tous à la main (assez long et fastidieux)
- → Soit générer une base de données automatiquement (rapide)

Nous devons créer une base de données automatiquement, sous un site celui de **generatedata** (<u>http://www.generatedata.com/?lang=fr</u>)

| JEU DE | DONNÉES 💿        |                              |          |         |          |
|--------|------------------|------------------------------|----------|---------|----------|
| Ordre  | Titre de colonne | Type de données              | Exemples | Options | Aide Sup |
| 1      |                  | Choix du type de données 🛛 🗸 | •        |         |          |
| 2      |                  | Choix du type de données 🗸 🗸 | •        |         |          |
| 3      |                  | Choix du type de données 🛛 🗸 | •        |         |          |
| 4      |                  | Choix du type de données 🗸 🗸 | •        |         |          |
| Ordre  | Titre de colonne | Type de données              | Exemples | Options | Aide Sup |

Ainsi nous pouvons remplir avec les données les données adéquate ainsi que le type de donnée souhaité (voir ci-dessous).

| Ordre | Colonne     | Type de données           | Exemples                  | Options                        | Aide | Sup |
|-------|-------------|---------------------------|---------------------------|--------------------------------|------|-----|
| 1     | id          | Auto-incrémentation ~     | 1, 2, 3, 4, 5, 6 🗸        | Début: 1 Pas: 1 Chaîne         | ?    |     |
|       |             |                           |                           | complémentaire:                |      |     |
| 2     | missenForme | Texte - Longueur Fixe 🗸 🗸 | Aucun exemple disponible. | Générer # <mark>45</mark> mots | ?    |     |
| 3     | numéro      | Plage de numéros 🗸 🗸      | Aucun exemple disponible. | Entre 1 et 100                 | ?    |     |
| Ordre | Colonne     | Type de données           | Exemples                  | Options                        | Aide | Sup |

Nous avons donc mis toutes les données ainsi que leur type. Nous avons pris l'exemple d'une table de donnée préalablement faite sur **phpmyadmin** dans laquelle les données sont écrit exactement pareil que celle-ci.

### **B** Création du code SQL

Afin de retranscrire toute les données **en code SQL** il nous faut choisir le types d'exports adéquate. Donc bien choisir **SQL** tous les codes proposés.

Il faut préciser impérativement le nom de la table dans laquelle on veut mettre l'importation

| TYPES D'EXPORTS O<br>CSV Excel HT                              | ML JSON LDIF Langage de Programma                                                                                                    | tion SQL XML                                                | - Cacher les options de formatage des données                                                                         |
|----------------------------------------------------------------|----------------------------------------------------------------------------------------------------|-------------------------------------------------------------|----------------------------------------------------------------------------------------------------|
| Nom de la table<br>Type de base de données<br>Options diverses | page         MySQL         Inclure une requête CREATE TABLE         Inclure une requête DROP TABLE         Protéger les noms des tables et des champs avec des 'backquotes' | Type de requêtes<br>INSERT la taille du lot<br>Clé primaire | <ul> <li>INSERT O INSERT IGNORE O UPDATE</li> <li>Aucun</li> <li>Ajouter une colonne d'auto-incrémentation</li> </ul> |
| Générer 100 lig                                                | es O Générer dans la page O Nouvelle                                                                                                    | e fenêtre / onglet O T                                      | élécharger comme fichier 🔲 Zip? <b>Générer</b>                                                                        |

Appuyer sur le bouton Générer pour Générer le code SQL !

Le résultat ressemble à un code avec de nombreuse valeur aléatoire se sont mis il ne reste plus

```
1 DROP TABLE `page`;
 3 CREATE TABLE 'page' (
       `id` mediumint(8) unsigned NOT NULL auto_increment,
       `id` mediumint,
`missenForme` TEXT default NULL,
 6
       `numero` mediumint default NULL,
      PRIMARY KEY (`id`)
 8
 9 ) AUTO_INCREMENT=1;
11 INSERT INTO 'page' ('id', 'missenForme', 'numero') VALUES (1, "mi pede, nonummy ut, molestie in, tempus eu, ligula. Aenean euismod mauris e
12 INSERT INTO 'page' ('id', 'missenForme', 'numero') VALUES (11, "nonummy ultricies ornare, elit elit fermentum risus, at fringilla purus mau
13 INSERT INTO 'page' ('id', 'missenForme', 'numero') VALUES (21, "Nunc commodo auctor velit. Aliquam nisl. Nulla eu neque pellentesque massa
14 INSERT INTO 'page' ('id', 'missenForme', 'numero') VALUES (31, "aliquet odio. Etiam ligula tortor, dictum eu, placerat eget, venenatis a, m
15 INSERT INTO 'page' ('id', 'missenForme', 'numero') VALUES (41, "neque. Sed eget lacus. Mauris non dui nec urna suscipit nonummy. Fusce ferm
16 INSERT INTO 'page' ('id', 'missenForme', 'numero') VALUES (51, "Donec nibh. Quisque nonummy ipsum non arcu. Vivamus sit amet risus. Donec e
17 INSERT INTO 'page' ('id','missenForme','numero') VALUES (61,"Fusce diam nunc, ullamcorper eu, euismod ac, fermentum vel, mauris. Integer
18 INSERT INTO 'page' ('id','missenForme','numero') VALUES (71,"ac sem ut dolor dapibus gravida. Aliquam tincidunt, nunc ac mattis ornare,
19 INSERT INTO 'page' ('id', 'missenForme', 'numero') VALUES (81, "orci luctus et ultrices posuere cubilia Curae; Donec tincidunt. Donec vitae
20 INSERT INTO 'page' ('id', 'missenForme', 'numero') VALUES (91, "Pellentesque habitant morbi tristique senectus et malesuada fames
```

qu'à importer cela dans notre base de donnée (voir ci-dessous)

#### [V 1.0]

### II | PHPMYADMIN

Comme dit précédemment la base de donnée a étais au préalable créer.

Nous avons juste à sélectionner notre base de données puis aller dans l'icône SQL (voir ci-contre)

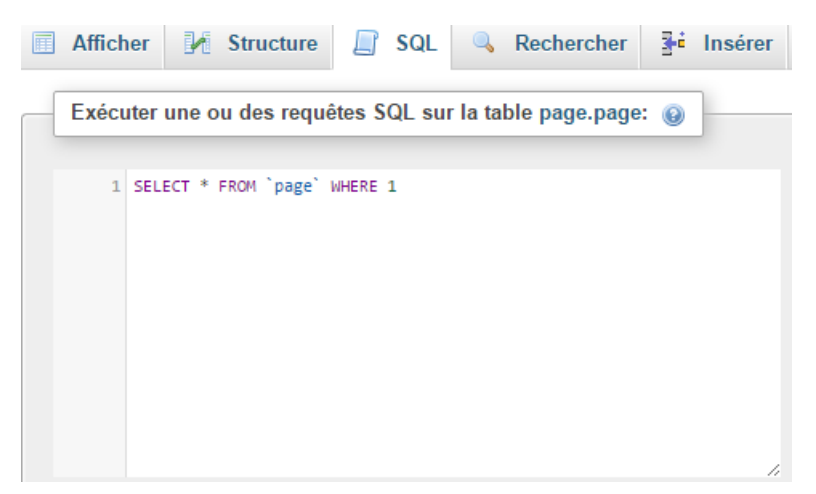

Il ne reste qu'à copier le code proposer par generatedata !

Il est important de préciser que si la base de donnée est déjà faite il faut juste copier tous les INSERT INTO et non l'ensemble car la table existe déjà !

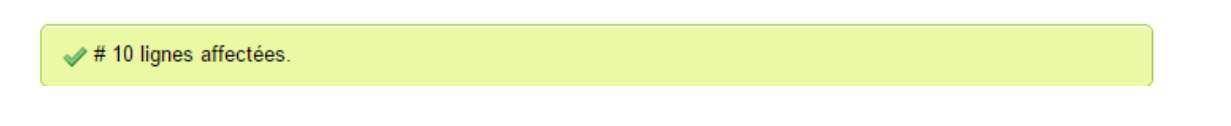

L'importation c'est alors bien effectuer nous pouvons visualiser sa dans notre base de données (voir ci-dessous)

|            |        | ~       | id | numero | missonFormo                                   |
|------------|--------|---------|----|--------|-----------------------------------------------|
|            |        | Ť       | IU | numero | inissen onne                                  |
| Modifier   | Copier | Effacer | 1  | 10     | mi pede, nonummy ut, molestie in, tempus eu,  |
| Modifier   | Copier | Effacer | 2  | 63     | consectetuer adipiscing elit. Etiam laoreet,  |
| 🥔 Modifier | Copier | Effacer | 3  | 43     | orci. Donec nibh. Quisque nonummy ipsum non a |
| 🖉 Modifier | Copier | Effacer | 4  | 37     | et magnis dis parturient montes, nascetur rid |
| Modifier   | Copier | Effacer | 5  | 89     | eu nulla at sem molestie sodales. Mauris blan |
| Modifier   | Copier | Effacer | 6  | 33     | a, malesuada id, erat. Etiam vestibulum massa |
| 🥔 Modifier | Copier | Effacer | 7  | 93     | at pede. Cras vulputate velit eu sem. Pellent |
| 🖉 Modifier | Copier | Effacer | 8  | 73     | magna. Sed eu eros. Nam consequat dolor vitae |
| Modifier   | Copier | Effacer | 9  | 6      | volutpat. Nulla dignissim. Maecenas ornare eg |
| 🥜 Modifier | Copier | Effacer | 10 | 65     | non, sollicitudin a, malesuada id, erat. Etia |
| 🥜 Modifier | Copier | Effacer | 11 | 79     | nonummy ultricies ornare, elit elit fermentum |
| Modifier   | Copier | Effacer | 12 | 19     | lectus sit amet luctus vulputate, nisi sem se |